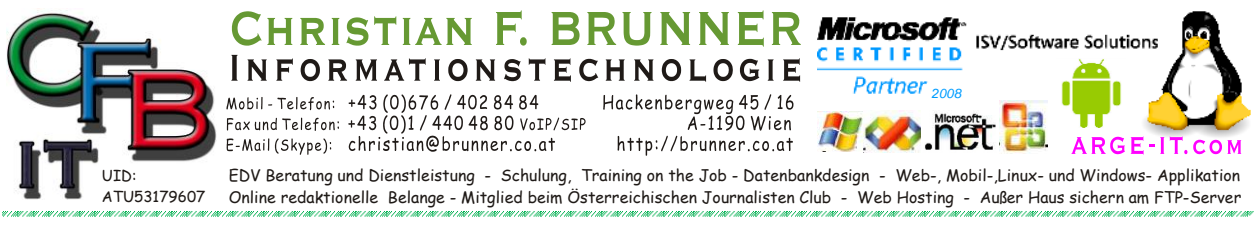

## OUTLOOK - LINK FREIGEBEN

Wenn Sei beim Klick auf einen Link im Outlook die Fehlermeldung

| Microsoft C | Microsoft Outlook                                                                                                    |  |
|-------------|----------------------------------------------------------------------------------------------------|--|
|             | Die Richtlinien Ihrer Organisation verhindern, dass diese Aktion abgeschlossen werden kann. Wenden Sie sich an Ihr Helpdesk, um weitere Informationen zu erhalten. |  |
|             | ОК                                                                                                    |  |

erhalten, dann haben Sie die Möglichkeit diese durch nachstehenden Registry Eingriff zu erlauben:

- 1. Klicken Sie auf Start und anschließend auf Ausführen.
- 2. Geben Sie regedit im Feld Öffnen ein, und klicken Sie dann auf OK.
- 3. Klicken Sie auf den folgenden Registrierungsunterschlüssel: HKEY\_CLASSES\_ROOT \.html
- Vergewissern Sie sich, dass der Wert von String (Default) "htmlfile" lautet. Lautet der Wert nicht "htmlfile", klicken Sie mit der rechten Maustaste auf (Standard), klicken Sie auf Ändern, geben Sie in das Feld Wert die Zeichenfolge htmlfile ein, und klicken Sie auf OK.

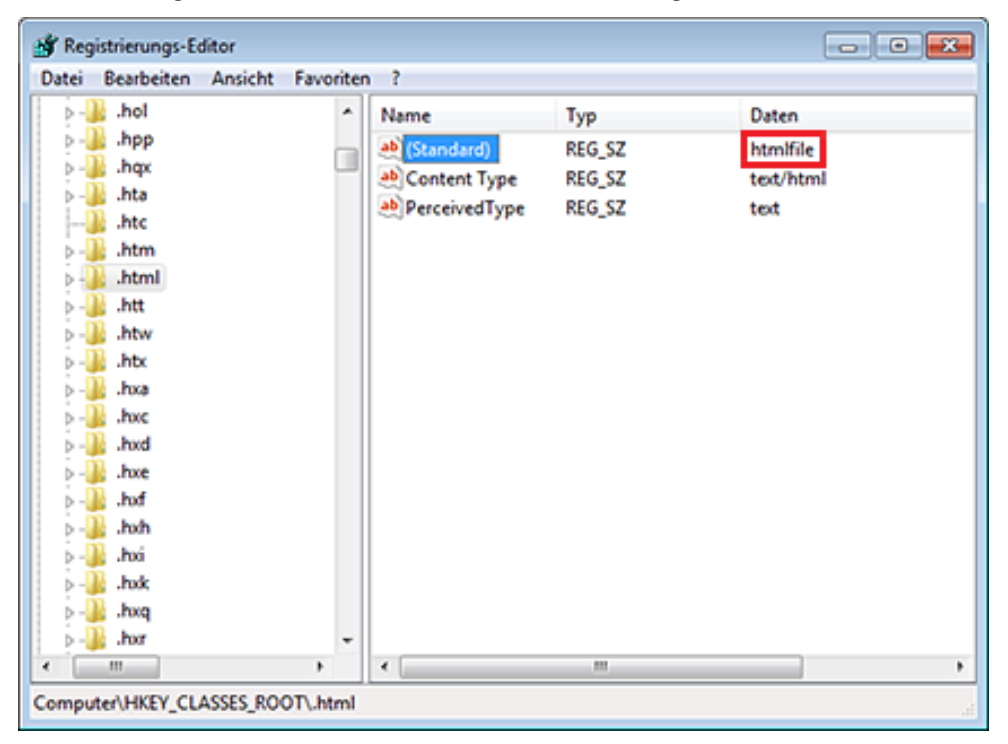

- 5. Beenden Sie den Registrierungs-Editor.
- 6. Starten Sie Outlook neu um diesen Wert neu einzulesen.

Nun sollten die Hyperlinks im Outlook funktionieren.